# Third Party App Log-in

- **BBC Player**
- bein sports connect
- <u>iQIYI</u>
- <u>Sun NXT</u>
- <u>TVBAnywhere+</u>
- <u>Viu Premium</u>
- <u>Max</u>

# **BBC Player Log-in**

1. Set up CAST account

2. Launch BBC Player > Sign in > Singtel

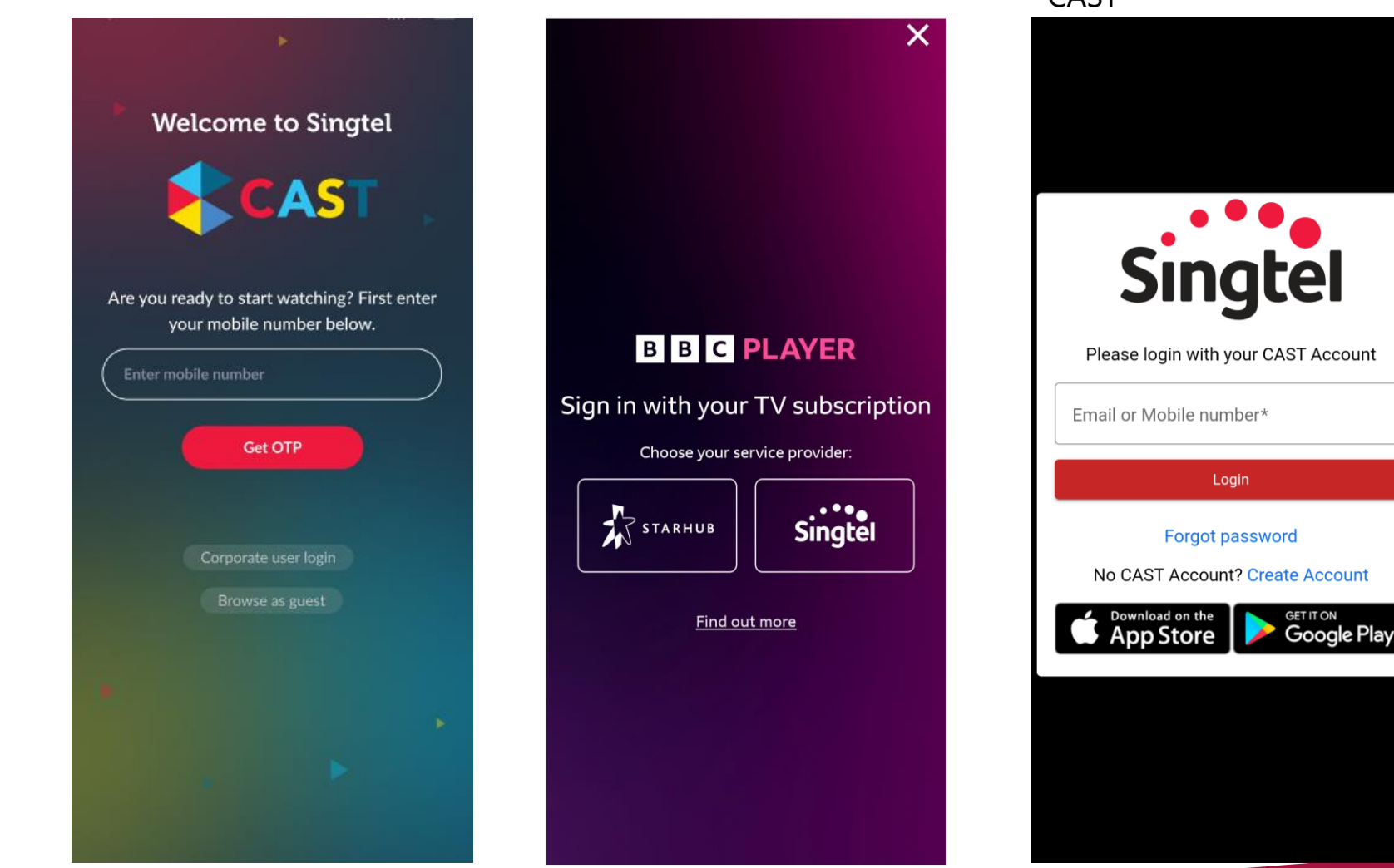

#### 3. Enter mobile number or email that is registered to CAST

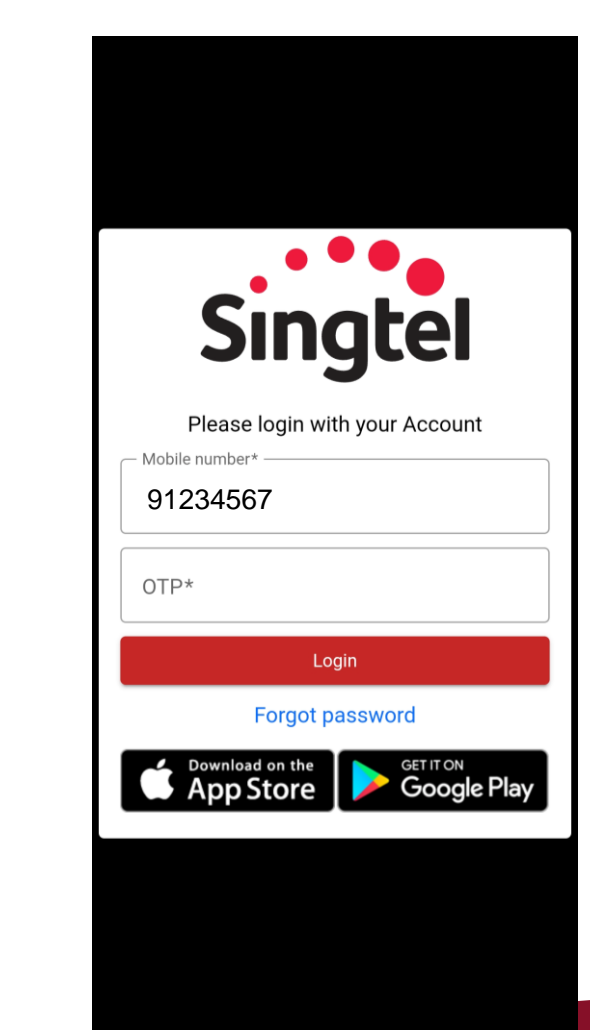

# beIN SPORTS CONNECT Log-in

1. Set up CAST account

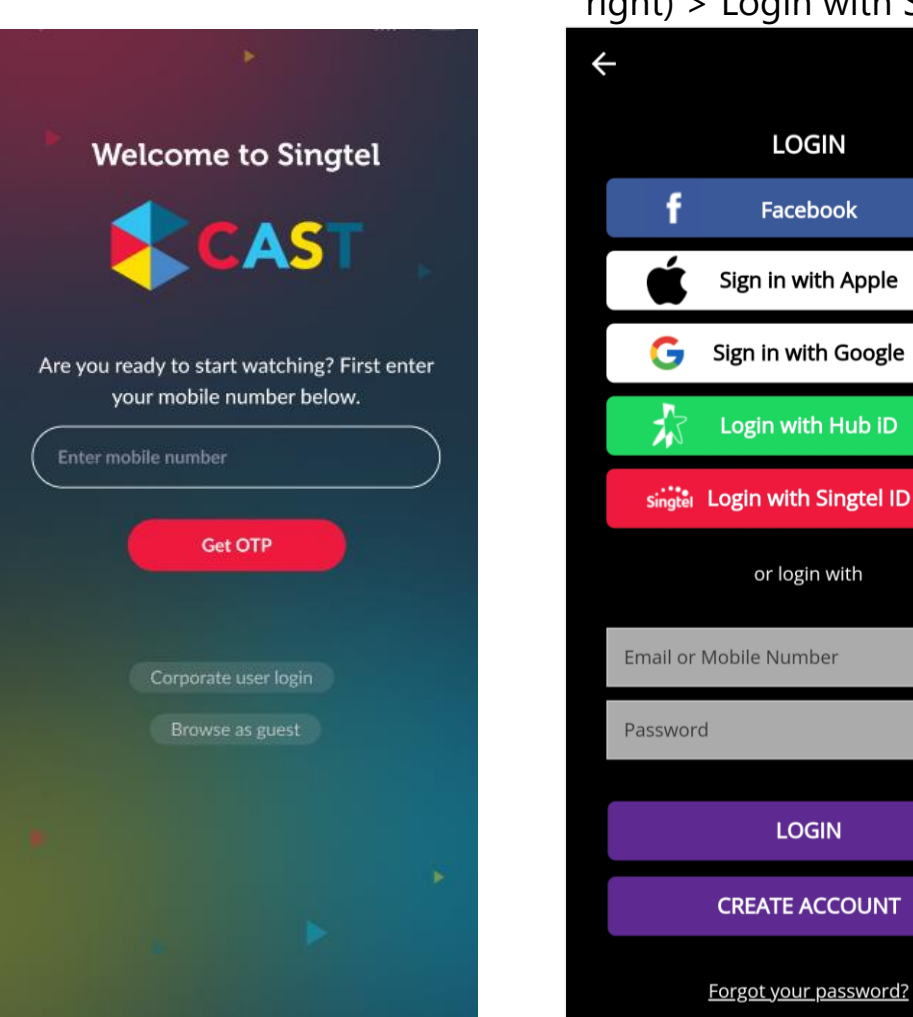

2. Launch beIN SPORTS CONNECT > Profile icon (top right) > Login with Singtel ID {õ}

### LOGIN Facebook Sign in with Apple Sign in with Google Login with Hub iD singtel Login with Singtel ID or login with Email or Mobile Number

LOGIN

3. Enter mobile number or email that is registered to CAST

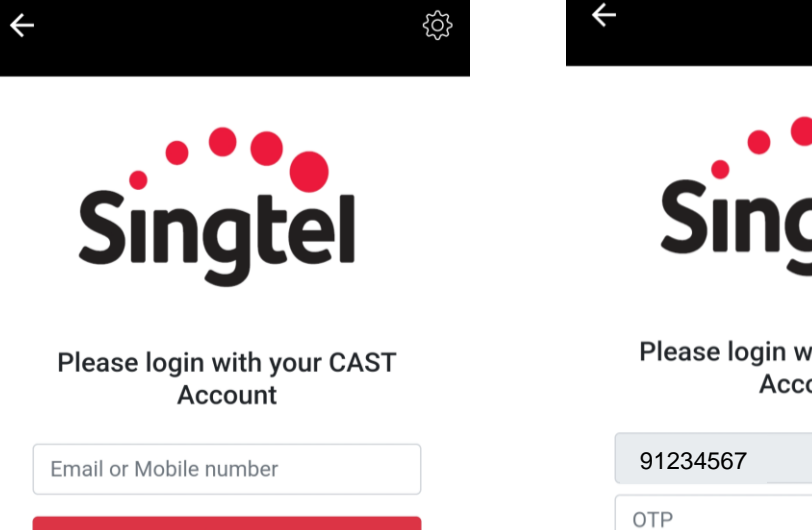

Login Forgot CAST ID or Password

No CAST Account? Create CAST account

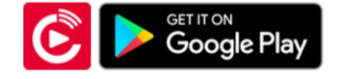

4. Enter OTP

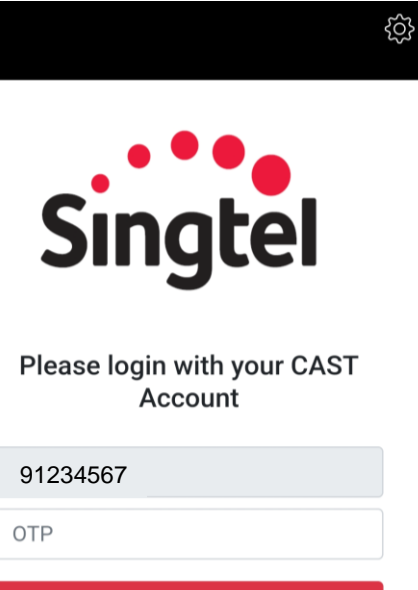

Login

Forgot CAST ID or Password

No CAST Account? Create CAST account

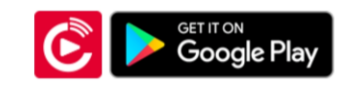

# iQIYI Log-in

1. Set up CAST account 2. Launch iOIYI > LOGIN NOW > Singtel Welcome to Singtel lew VIP Users Offer ajoy first month Basic VIP 🔯 Basic VIP Sign Up Are you ready to start watching? First enter your mobile number below. Login to unlock more exciting content ~~ imesf Continue with Facebook Get OTP G Continue with Google Ĥ Log in with password Ē Log in via SMS 5

3. Enter mobile number or email that is registered to CAST

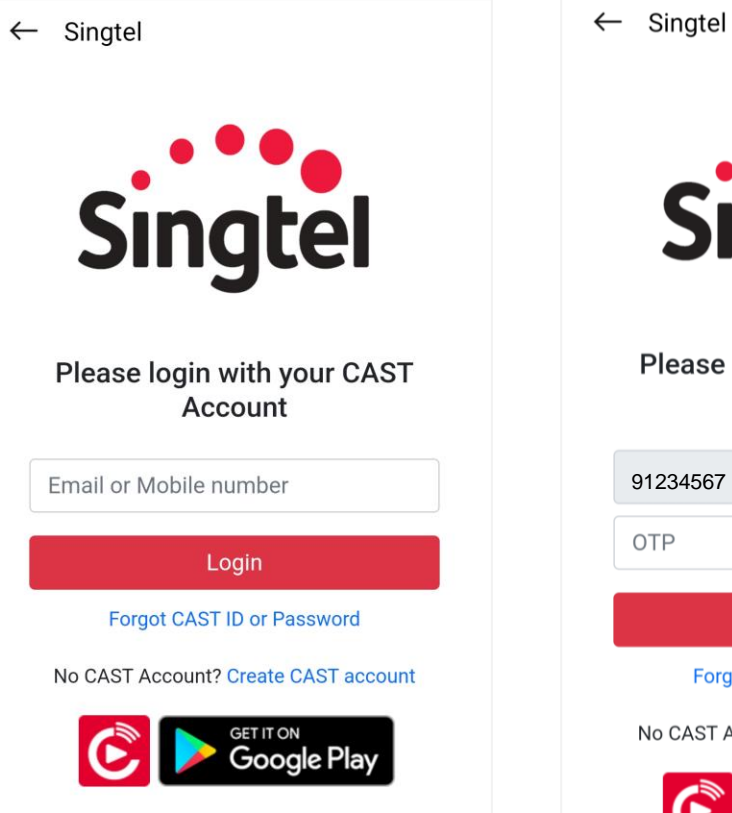

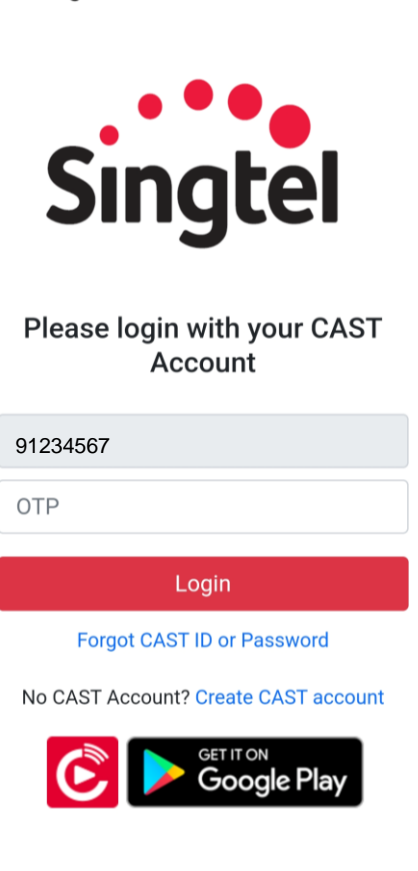

# Sun NXT Log-in (1)

1. Set up CAST account

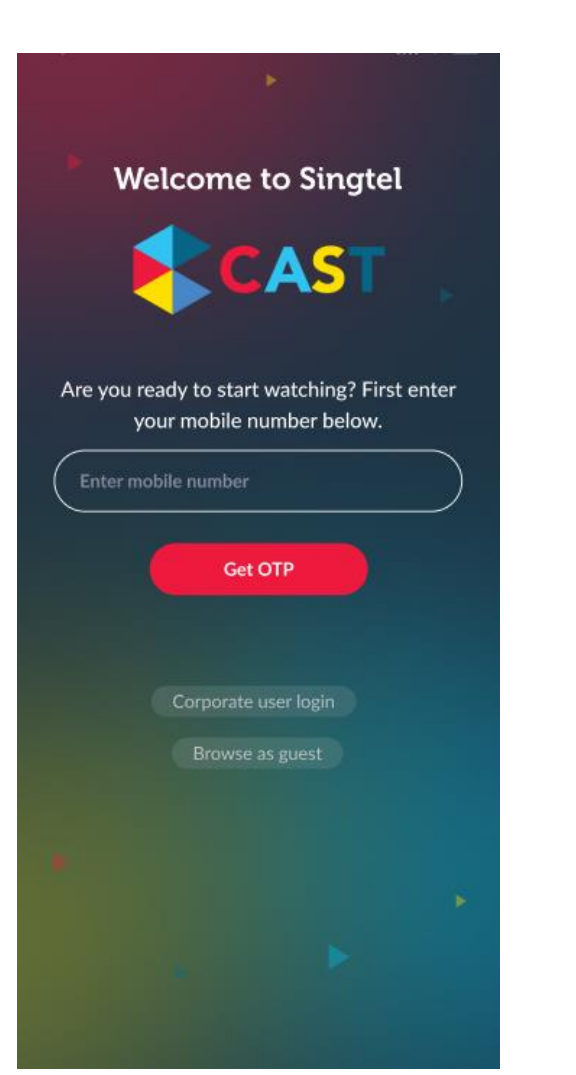

Settings Guest Register ->> Login <u>Å</u> Ē My Account Subscriptions Languages 3 ΩĐ = International Manage Watchlist Devices Roaming ? łł App Settings About Help Version : 4.0.139 Ö Language Search Download

2. Launch Sun NXT > Settings

> Register account

### 3. Select Subscriptions

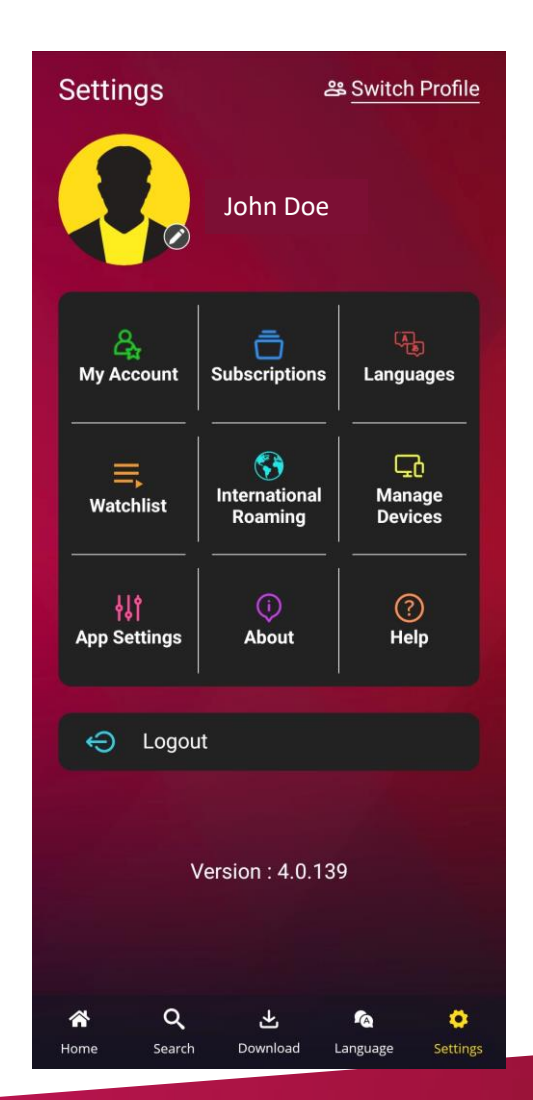

### 4. Select Authenticate with Singtel

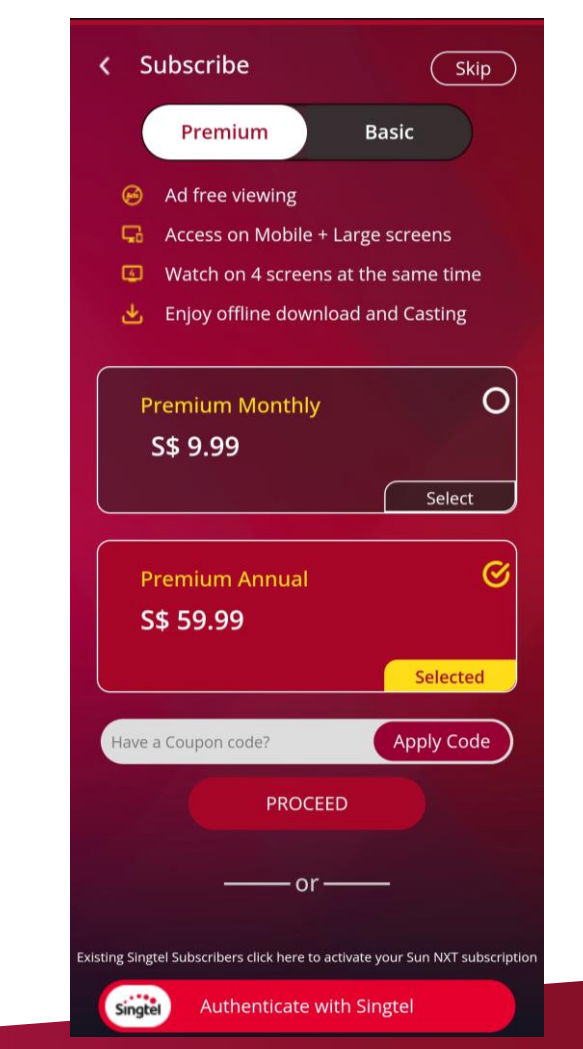

# Sun NXT Log-in (2)

5. Enter mobile number or email that is registered to CAST

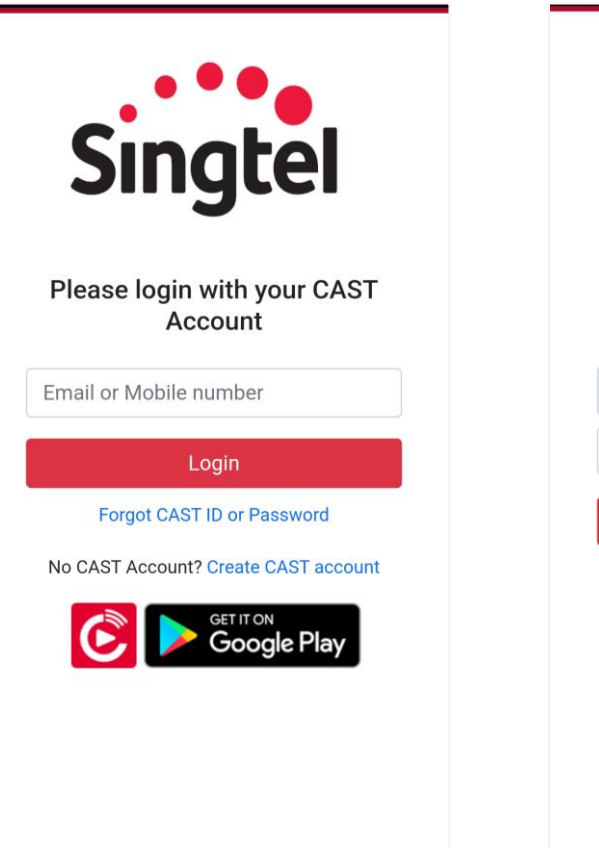

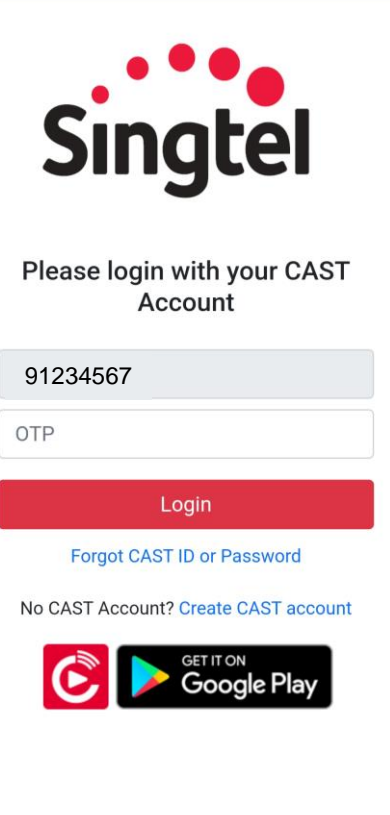

## **TVBAnywhere+ Log-in**

1. Set up CAST account

2. Launch TVBAnywhere+ > Me > LOGIN > Singtel

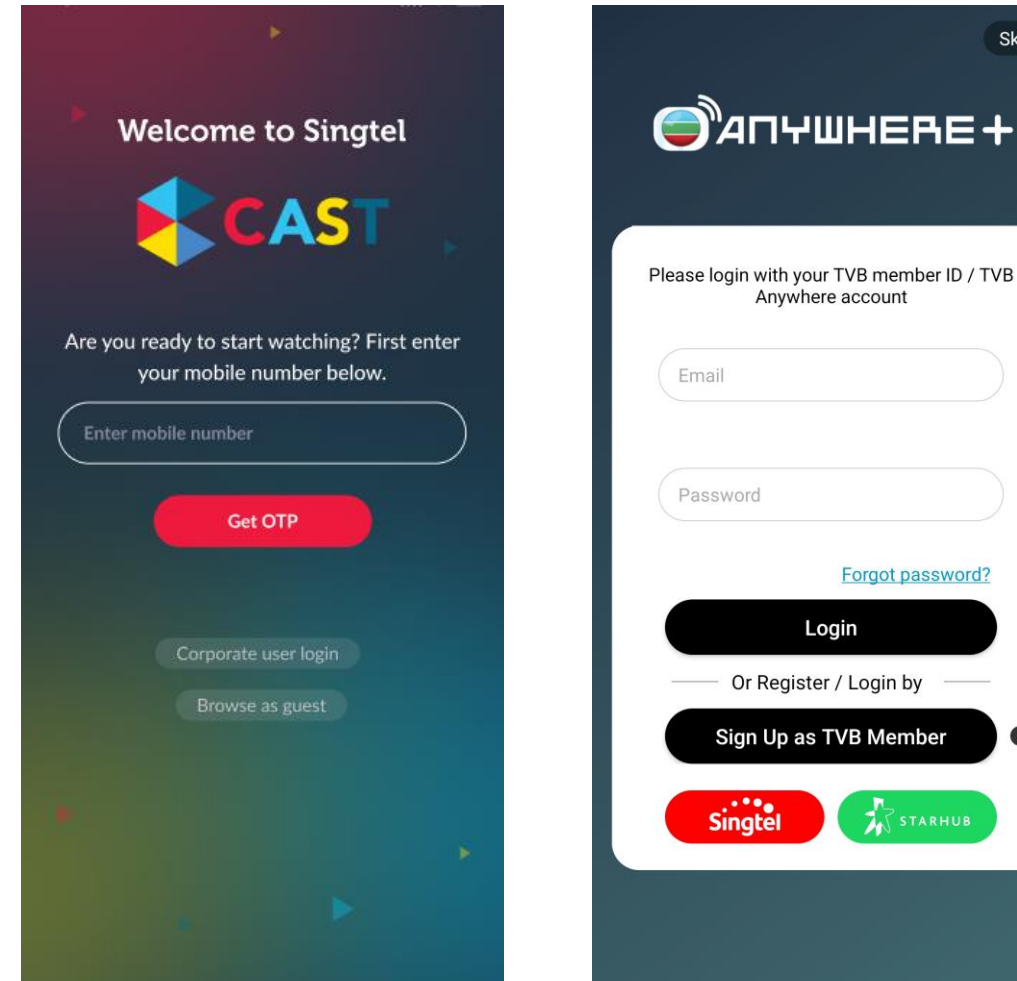

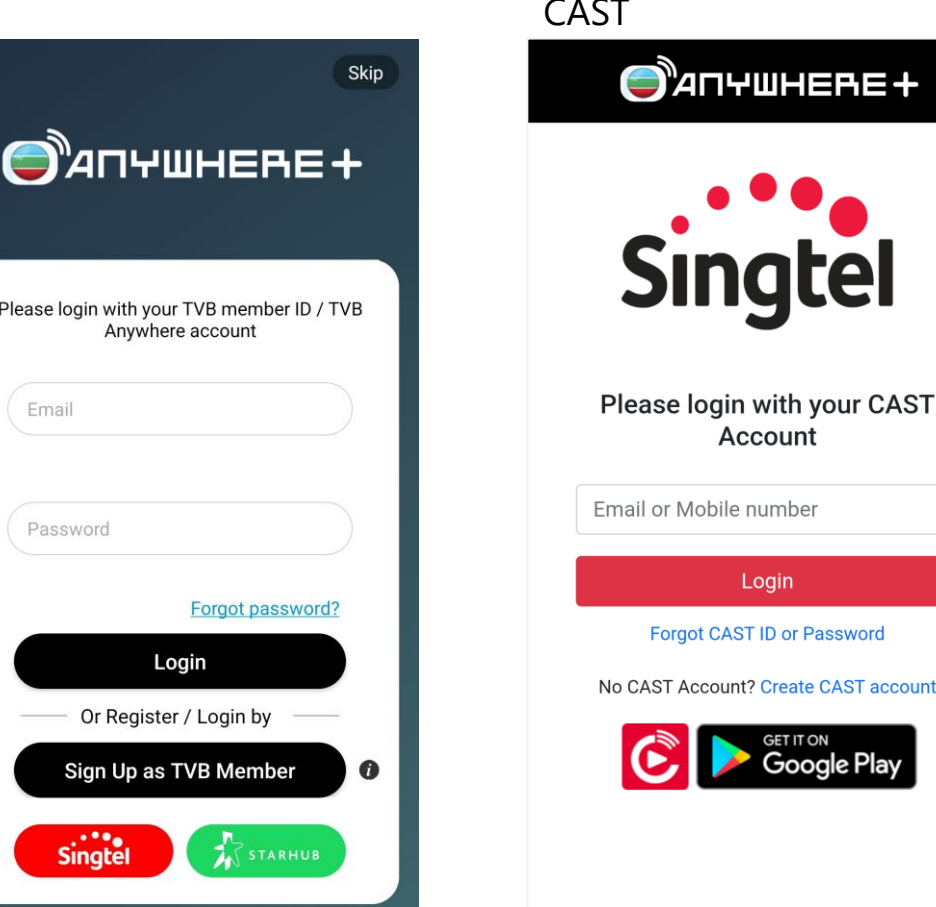

3. Enter mobile number or email that is registered to CAST

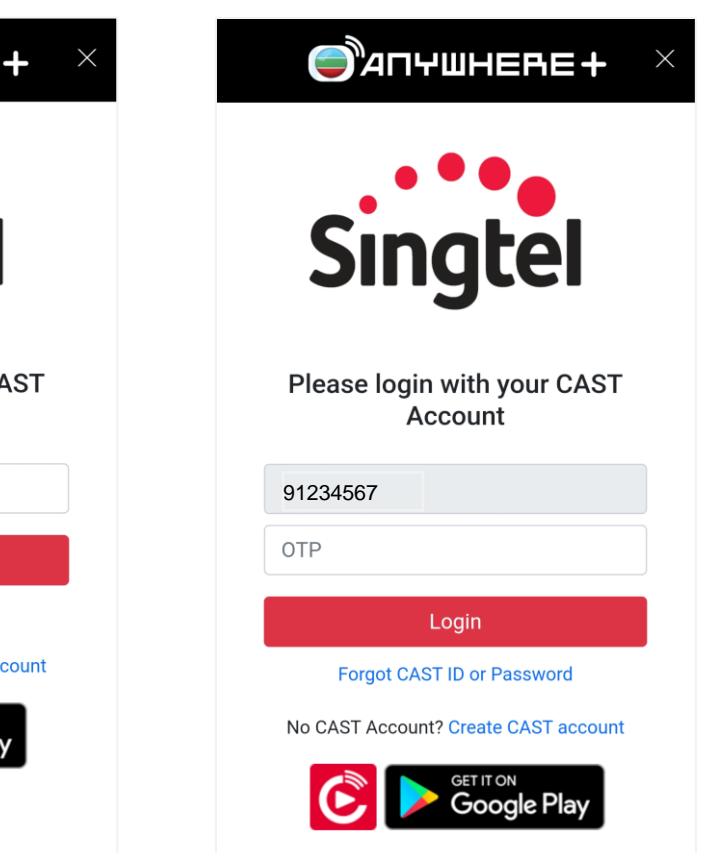

# Viu Premium Log-in

1. Set up CAST account

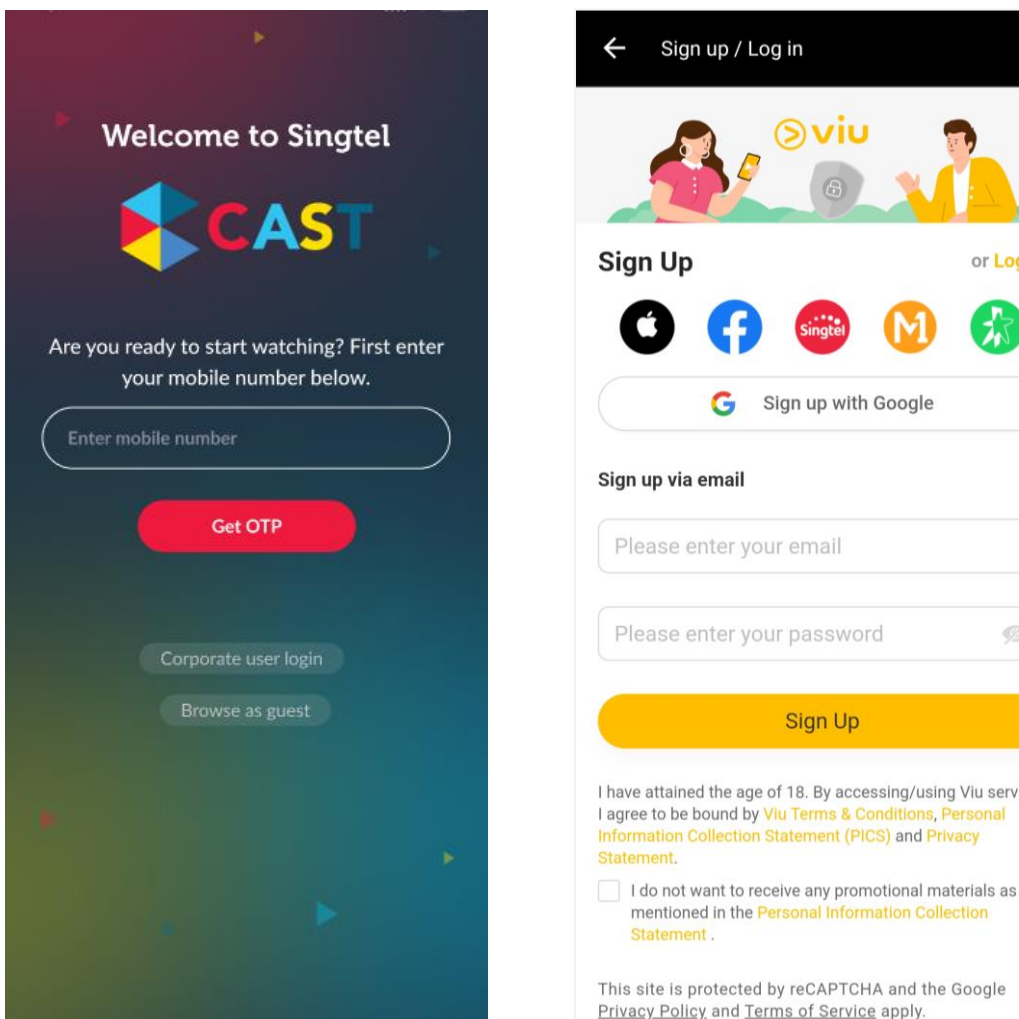

2. Launch Viu > Menu (top left) > Login > Singtel

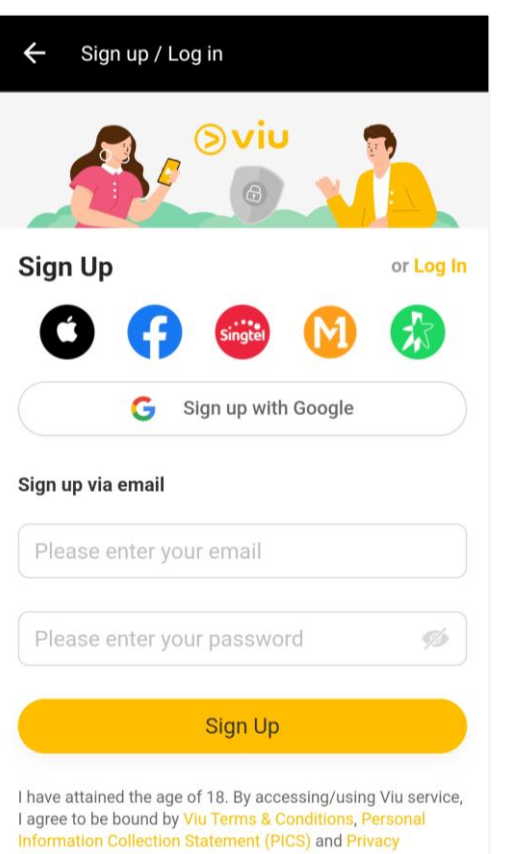

3. Enter mobile number or email that is registered to CAST

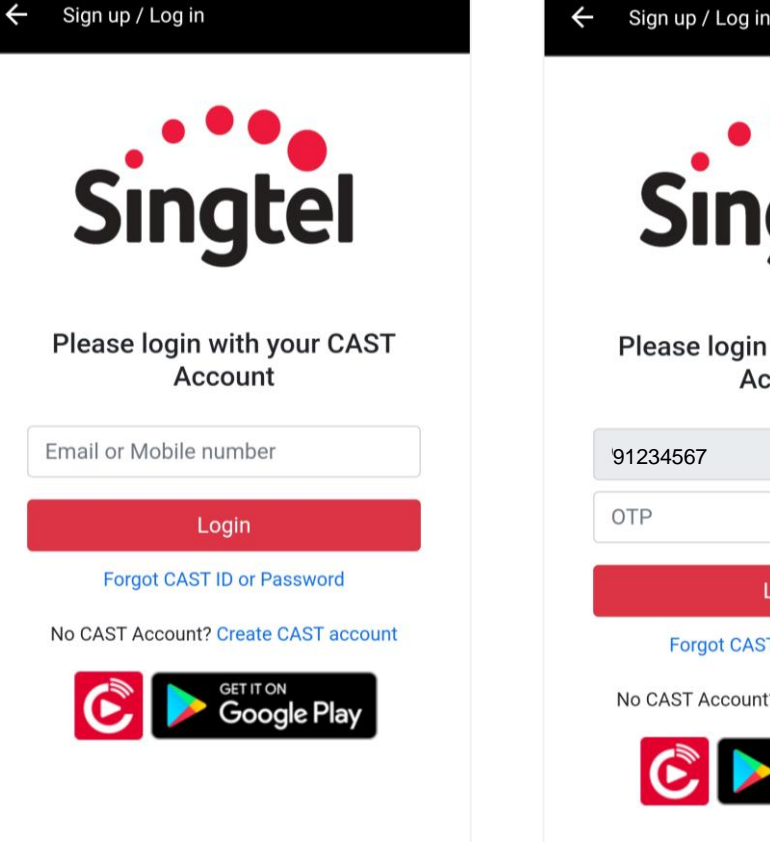

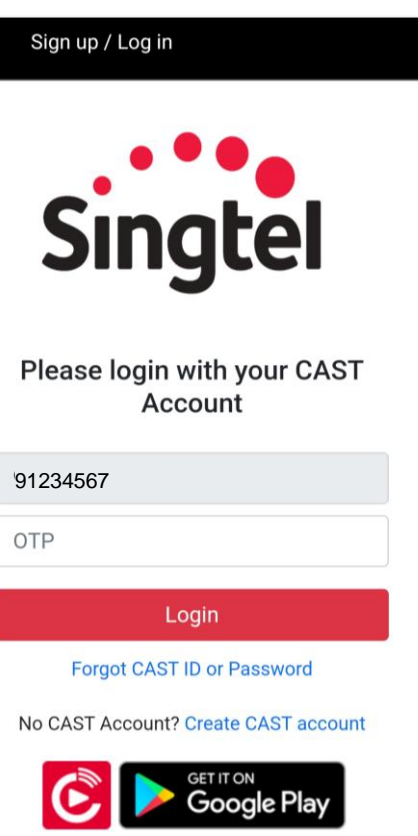

## Max Log-in (New Max Account Journey)

1. Receive Activation Link via SMS and/or Email

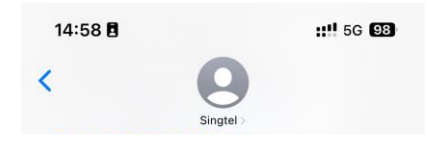

<CAST.SG> Thank you for subscribing to Max. Create or link your Max account at <u>https://</u> singtel.com/hbomax-activate? transactionld=a82275e7dce2-45d3b6cf-285d028d49d6. Manage this anytime on your CAST.SG account.

( Text Message • SMS

Ų.

2. Redirected to Max.com > Enter Email Address

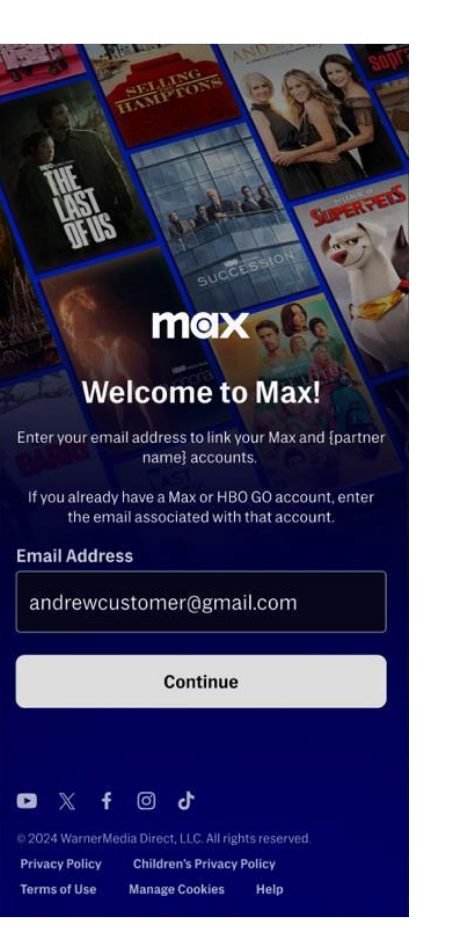

3. Create Your Max Account

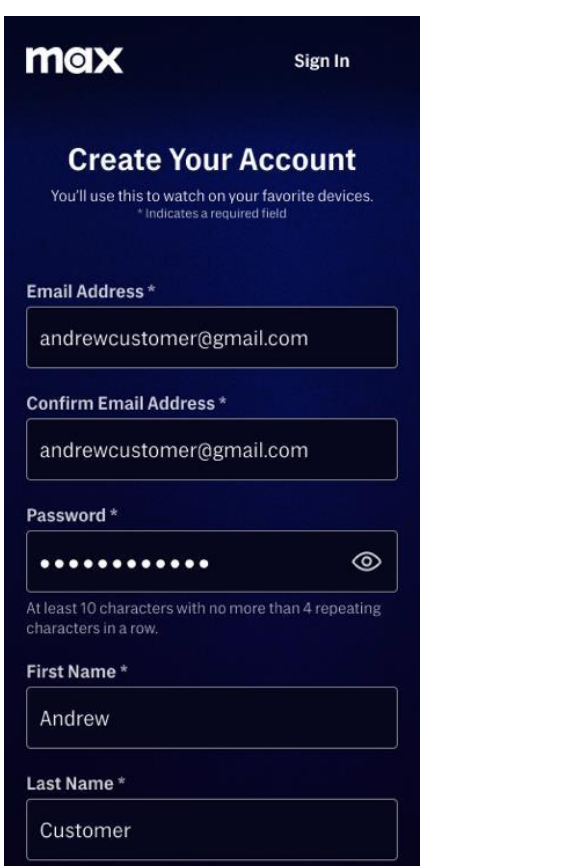

4. Ready to stream!

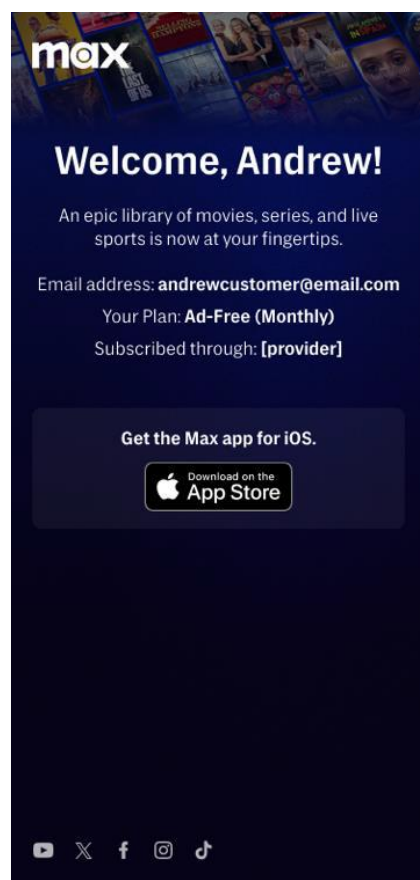

## Max Log-in (Existing Max Account Journey)

1. Receive Activation Link via SMS and/or Email

1:56 A ...I Constraints of the latest hits on Max with your current HBO GO subscription. HBO GO has been replaced by Max as of 19 Nov '24. Simply activate your account here: https://singtel.com/hbomax-activate? transactionId=07726c29-32 99-45e2-92e3-8a3af2c015ec for more entertainment today. Info: singtel.com/max

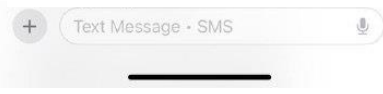

2. Redirected to Max.com > Enter Email Address

maxa Welcome to Max! Enter your email address to link your Max and {partner name] accounts. If you already have a Max or HBO GO account, enter the email associated with that account. **Email Address** andrewcustomer@gmail.com Continue

#### © 2024 WarnerMedia Direct, LLC. All rights reserved. Privacy Policy Children's Privacy Policy Terms of Use Manage Cookies Help

🕒 X f 🖸 🗸

3. Login to Existing Max Account using OTP 4. Ready to stream!

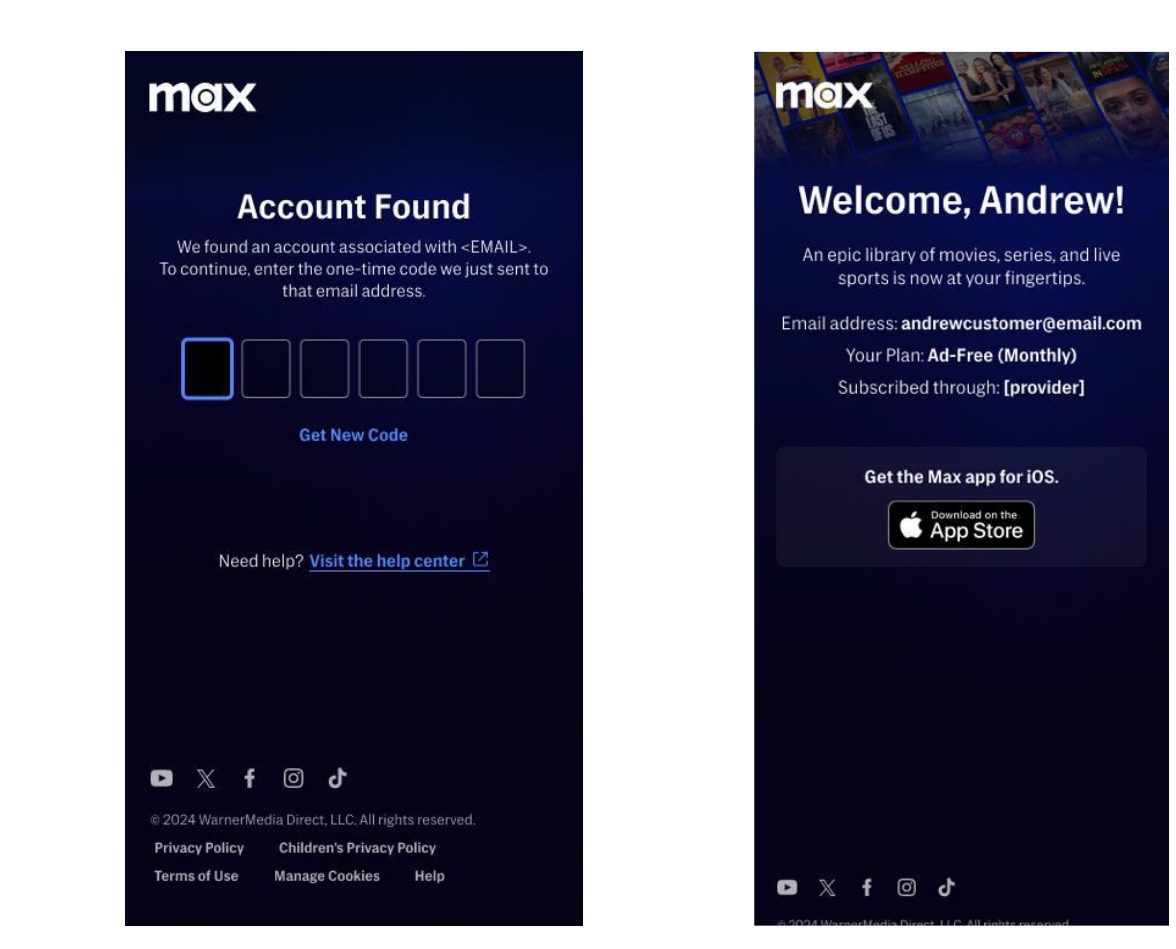

## Max Log-in (2)

5. Enter mobile number or email that is registered to CAST